[u-Nova + USB 3.0]

# [Installation guide]

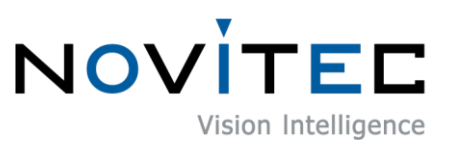

Copyright ©2022\_Ver.1 NOVITEC Co., Ltd.

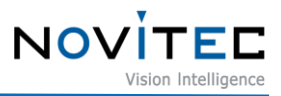

# CONTENTS

| 1. | RECOMMENDED SYSTEM CONFIGURATION                        | 4   |
|----|---------------------------------------------------------|-----|
| 2. | PREPARATION FOR CAMERA CONFIGURATION                    | 4   |
| 3. | HANDLING PRECAUTIONS                                    | 4   |
|    | 3.1. INSTRUMENT SAFETY INSTRUCTIONS                     | 4   |
|    | 3.2. IMPORTANT SAFETY PRECAUTIONS                       | 4   |
|    | 3.3. HANDLING AND CLEANING                              | 5   |
|    | 3.4. INSTALLATION                                       | 5   |
|    | 3.5. PERFORMANCE AND LONGEVITY                          | 6   |
|    | 3.6. CONNECTOR                                          | 6   |
| 4. | INSTALLING THE SOFTWARE                                 | 6   |
|    | 4.1. DOWNLOAD THE INSTALLATION FILE                     | 6   |
|    | 4.2. INSTALL THE NOVITEC SOFTWARE                       | 8   |
| 5. | INSTALLING THE CAMERA                                   | .11 |
|    | 5.1. Attach a Lens                                      | 11  |
|    | 5.2. CONNECT THE INTERFACE CARD AND CABLE TO THE CAMERA | 11  |
|    | 5.3. Configure USB Settings                             | 11  |
|    | 5.4. Launch Viewer                                      | 16  |
|    | 5.5. Connect the Camera                                 | 17  |
|    | 5.6. Get the Image                                      | 18  |
| 6. | PHYSICAL INTERFACE                                      | .19 |
|    | 6.1. POWER/VOLTAGE                                      | 19  |
|    | 6.2. USB3.0 Connector                                   | 19  |
|    | 6.3. GPIO CONNECTOR                                     | 19  |
| 7. | TROUBLESHOOTING                                         | .20 |
|    | 7.1. Upgrading Camera Firmware                          | 20  |
|    | 7.2. System Error: MSVCR110.dll & MFc110U.dll           | 26  |
|    | 7.3. CHECK THE VERSION OF THE USB PORT                  | 29  |

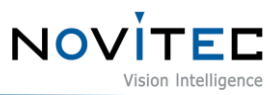

| 8. IMAGE TABLE OF CONTENTS | 31 |
|----------------------------|----|
| 9. TABLE OF CONTENTS       | 32 |
| 10. REVISION HISTORY       | 32 |
| 11. CONTACTING US          | 32 |

# NOVITEC

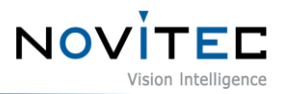

#### 1. Recommended System Configuration

The following system configuration is recommended when using the camera.

- OS Microsoft Windows 7/8/10 (32-bit, 64-bit)
- Ports USB 3.0
- Software Microsoft Visual Studio 2015 (to compile and run example code)

# 2. Preparation for Camera Configuration

The following components are required to install the camera.

- USB3.0 cable (see 6.2. USB3.0 Connector)
- GPIO cable (see 6.3. GPIO Connector)
- Lens (see 5.1. Attach a Lens)
- Interface card

#### 3. Handling Precautions

#### 3.1. Instrument safety instructions

- We are not responsible for any damage caused by user negligence or other equipment connection.
- Handle the u-Nova with care. For example, be careful of strong impact or storage in an unsuitable environment.
- Do not use accessories that are not recommended as they may be dangerous.

#### 3.2. Important safety precautions

- Please check the specifications for each product and use a power supply with the appropriate specifications.
- Keep the product away from radiators, heaters, stoves, or other products (amplifiers, etc.) and heat sources.
- Be careful not to let flammable substances, water, or metal get inside the camera.
- Do not modify the camera or use the camera with the outer cover removed.
- Avoid using the camera in thunder or lightning storms.

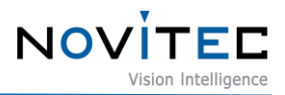

- When using the camera outdoors, protect it from moisture. (rain/snow, etc.)
- Board level notes
  - Be careful to avoid electric shocks such as static electricity (ESD).
  - Use a ground (GND), etc. to cope with ESD, etc.
  - Be careful not to get plastic, vinyl, or Styrofoam into the circuit board.
  - Do not touch the parts of the circuit board with your hands or conductive devices.

#### 3.3. Handling and cleaning

- Do not attempt to disassemble the camera.
- When replacing or removing the lens or filter, be careful not to allow water or dust to enter.
- Use a blower or lens brush to remove dust from the lens or optical filter.
- Do not disassemble the front flange.
- Clean the case with a soft, dry cloth.
- Do not use benzene, thinner, alcohol, liquid or spray-type cleaners.

#### 3.4. Installation

Avoid installing or storing the camera in the following locations.

- Environments exposed to direct sunlight, rain or snow
- Environments with flammable or corrosive gases
- Excessive temperature or low temperature environment (recommended ambient temperature:  $0 \sim 45^{\circ}$  C)
- Wet or dusty places
- Places subject to excessive vibration or shock
- Environments exposed to strong electric or magnetic fields
- Do not point the camera at the sun or other strong light sources.
- In case of unfavorable conditions, be sure to inquire about the installation environment.

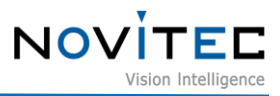

#### 3.5. Performance and longevity

• Please configure the environment that meets the camera operation specifications. If the ambient temperature is high, the service life may be shortened due to deterioration of the parts. In that case, you also need to consider the cooling system.

#### 3.6. Connector

- When manufacturing the I/O connector, be careful with the connection so that the wires fit well.
- Make sure the power is off before connecting or disconnecting I/O connectors.
- To avoid damaging the connector, do not pull by the electric wire, etc.

#### 4. Installing the Software

#### 4.1. Download the Installation File

We recommend that you download and install the latest version of the SDK from the Novitec website.

a. Go to the Novitec website (https://www.novitec.co.kr/).

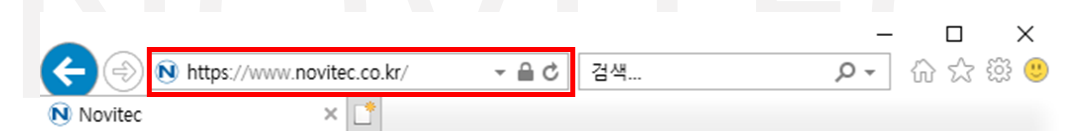

<image> 1. Enter the website address image

b. Click [Machine Vision] of [Products] in the top tab.

| Novitec | witec.co.kr/en/index.php |          |          | - ≞ ¢        | 검색                   | • م         | - <b>- &gt;</b> | ۲<br>د<br>ا |
|---------|--------------------------|----------|----------|--------------|----------------------|-------------|-----------------|-------------|
|         |                          | Home     | Products | Support      | Company              | Q SEARCH KI | R               | ^           |
|         | and and                  | Machine  | e Vision | Ma           | achine Vision        |             | N.C             |             |
|         |                          | ITS & Se | curity   | Provide opti | imal solutions for i | mage        | 1-5-21          |             |

<image> 2. Click Machine Vision Image

c. Click [2D vision] in Machine Vision.

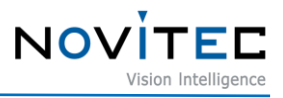

| Novitec | ×             |           |              |                  |  |
|---------|---------------|-----------|--------------|------------------|--|
|         | Machine visio | n         | -            | ITS & Security   |  |
|         |               |           |              |                  |  |
|         | 2D vision     | 3D vision | Spectrometer | Thickness sensor |  |

<image> 3. Click 2D vision image

d. Click one of the uN-20M, uN-20C, uN-20C-F in the camera list to Access the page.

|  | uN-20C-F | 1600 x 1200 pixels | 50 fps | 1/1.8" | Global shutter | Color |
|--|----------|--------------------|--------|--------|----------------|-------|
|  | uN-20C   | 1600 x 1200 pixels | 50 fps | 1/1.8" | Global shutter | Color |
|  | uN-20M   | 1600 x 1200 pixels | 50 fps | 1/1.8" | Global shutter | Mono  |
|  |          |                    |        |        |                |       |

- <image> 4. Camera list image
- e. Click [Download] of SDK, in the download field at the bottom of the product page.

| C Download |                                               |            |
|------------|-----------------------------------------------|------------|
| Catalogue  | Detailed Product Information                  | 速 Download |
| Drawing    | Detailed Product Drawing and CAD file         | 🛃 Download |
| Manual     | Downloadable product Manual                   | 🛃 Download |
| SDK        | Downloadable Product Software Development Kit | 🛃 Download |
| Firmware   | Download Latest Product Firmware              | 🛃 Download |

<image> 5. Download section on product page image

f. Click [Download] of MV\_u-Nova SDK to download the installation file.

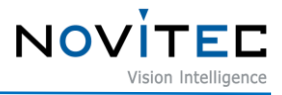

| Catalogue          | Drawing     | Manual | SDK    | Firmware   |
|--------------------|-------------|--------|--------|------------|
| achine Vision      | ✓ 2D vision | ~      | Search | C          |
| 1<br>MV_u-Nova SDK |             |        |        | 🕁 Download |

<image> 6. SDK download window image

#### 4.2. Install the Novitec Software

Refer to 4.1. Download the Installation File to prepare the installation file for Windows.

a. Execute the u-Nova SDK installation file (Setup\_u-NovaSDK\_X.X.X.X.exe) and Click [Next >].

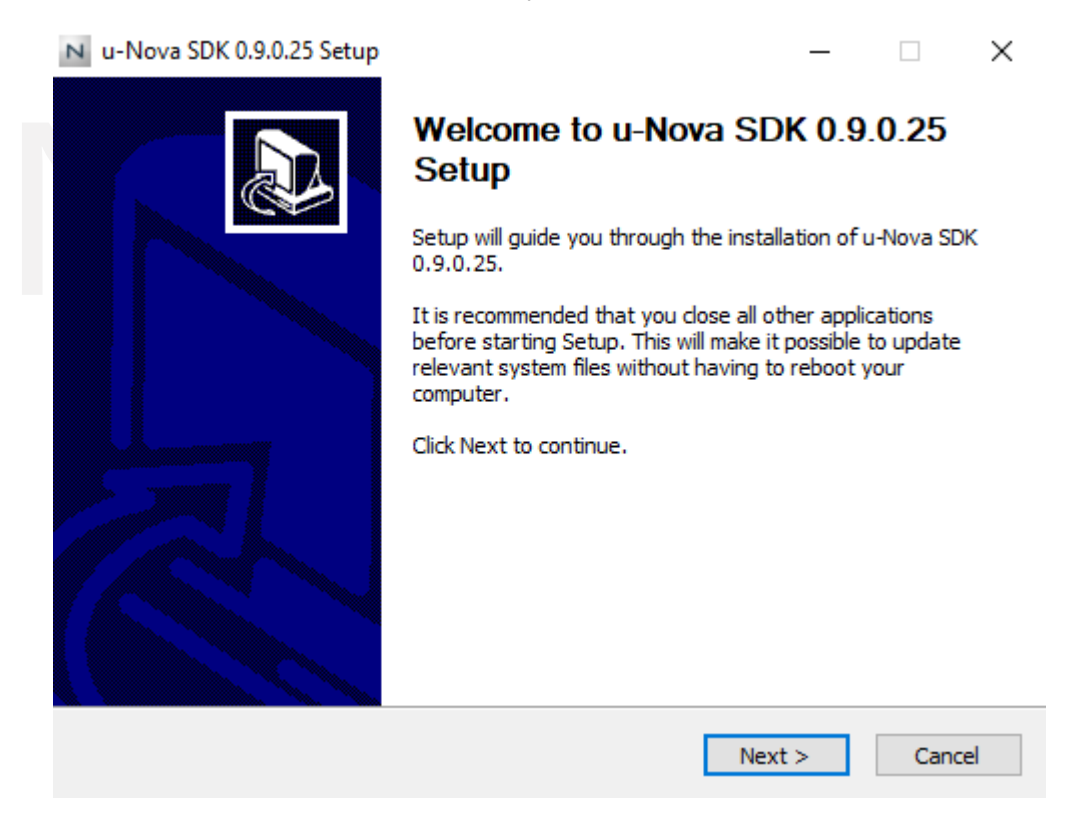

<image> 7. Installation Startup Image

b. Click [I Agree].

C.

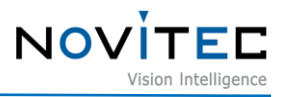

| N u-Nova SDK 0.9.0.25 Setup —                                                                                                    | ×    |
|----------------------------------------------------------------------------------------------------|------|
| <b>License Agreement</b><br>Please review the license terms before installing u-Nova SDK 0.9.0.25.                                                                                                    | Ν    |
| Press Page Down to see the rest of the agreement.                                                                                                    |      |
| <ul> <li>ŘÖÁ¾ «ç¿ËÀÚ ¶ÓÀ̼±½° °È¾à¼</li> <li>¼ÒÇÁÆ®¿þ¾î, ¦ «ç¿ËÇĨ±â Àü¿i °» ¼ÒÇÁÆ®¿þ¾î ¶ÓÀ̼±½° °È¾à¼4, ¦ ÀÚ¼¼¼È÷<br/>ÀĐÀ, ½Ê½Å¿Å. °» °È¾àÅÇ Á, °Ç¿i µû¶ó¼, À̼ÀÔÇÁÆ®¿þ¾î, ¦ «ç¿ËÇĨµµ¹ĨÇã¿<br/>ëµË 'Ĩ'Ù. °» °è¾àÅ? «ç¿ËÀÚ(°³ÀÎ ¶Ç 'Å ¼ÀÎ)¿I Novitec Co.,Ltd.(ÀÌÇĨ i *Noviteci±) °<br/>£¿i ü°áµÈ °ÍÀÔ 'Ĩ'Ù.</li> <li>°» ¼ÒÇÁÆ®¿þ¾î, ¦ 'Ùở·Îµå, ¼³Äi, °¹×ç ¶Ç ' «ç¿ËÇÔÀ, 'νźá °è¾à¼ Á¶°ÇÀÇÂû¿<br/>ë¿i µ¿ÀÇÇĨ°Ô µË 'Ĩ'Ù. Á¶°Ç¿i µ¿ÀÇÇĨÁö ¾Ê ' 'Ù é ¼ÒÇÁÆ®¿þ¾î, ¦ 'Ùở·Îµå, ¼³Ä</li> <li>°¹×ç ¶Ç ' «ç¿ËÇĨĂö "¶½Ê½Ã¿À, ¼ÒÇÁÆ®¿þ¾î, ¦ 'Ùở·Îµå ¶Ç ' ¼²Äi ÇB 'µ¥ °<br/>è¾à¼ Á¶°Ç¿i µ¿ÀÇÇĨĂö ¾Ê ' 'Ù é ¼ÒÇÁÆ®¿þ¾î, ¦ Áï½Ã «èÁ¦ÇĨ½Ê½Â¿À.</li> <li>If you accept the terms of the agreement, click I Agree to continue. You must accept the agreement to install u-Nova SDK 0.9.0.25.</li> </ul> | · ·  |
| Nullsoft Install System v3.02.1                                                                                                    | ncel |
| <image/> 8. License agreement image                                                                                                    |      |
| After selecting the folder to install, Click [Install].                                                                                                    |      |

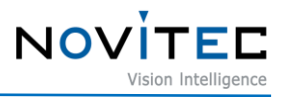

| N u-Nova SDK 0.9.0.25 Setup                                                                                                    | _            |            | $\times$ |
|----------------------------------------------------------------------------------------------------|--------------|------------|----------|
| Choose Install Location                                                                                                    |              |            |          |
| Choose the folder in which to install u-Nova SDK 0.9.0.25.                                                                                             |              |            | N        |
| Setup will install u-Nova SDK 0.9.0.25 in the following folder. To install click Browse and select another folder. Click Install to start the installa | in a differe | ent folder | r,       |
| Destination Folder<br>C:\Program Files (x86)\Novitec\u-Nova SDK                                                                                        | Brow         | /se        | ]        |
| Space required: 131.1 MB                                                                                                    |              |            |          |
| Space available: 12.2 GB                                                                                                    |              |            |          |
| Nullsoft Install System v3.02.1                                                                                                    | ;tall        | Can        | cel      |
| <image/> 9. Choose Install location image                                                                                                    |              |            |          |
| d. Click [Finish] to finish the installation.                                                                                                    |              |            |          |

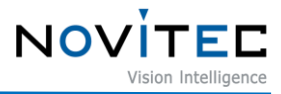

| N u-Nova SDK 0.9.0.25 Setup                                          | - 🗆 ×                                                                                                    |
|----------------------------------------------------------------------|----------------------------------------------------------------------------------------------------|
|                                                                      | Completing u-Nova SDK 0.9.0.25<br>Setup<br>u-Nova SDK 0.9.0.25 has been installed on your computer.<br>Click Finish to close Setup. |
|                                                                      | < Back Finish Cancel                                                                                                    |
| <image:< th=""><th>&gt; 10. Installation finish image</th></image:<> | > 10. Installation finish image                                                                                                    |
| 5. Installing the Camera                                             |                                                                                                    |

# 5.1. Attach a Lens

Attach the lens after removing the cap from the lens holder.

u-Nova has a removable 5mm C mount adapter is installed as standard, and it can be used as a CS mount by removing the adapter.

#### 5.2. Connect the interface Card and Cable to the Camera

USB3.0 cable to the camera and PC.

USB3.0 Micro-B type must be connected to the camera side, On the interface card side, check the type suitable for the interface card used and connect it.

#### 5.3. Configure USB Settings

After connecting the camera and the interface card, users need to install the camera's driver.

a. Connect the u-Nova to the USB3.0 port of the PC using a USB3.0 cable.

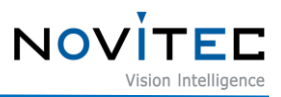

b. Execute [Device Manager] from the control panel.

| 🖭 All Control Panel Items                                                        |                             |                  | - 0                    | ×                              |  |  |  |  |
|----------------------------------------------------------------------------------|-----------------------------|------------------|------------------------|--------------------------------|--|--|--|--|
| $\leftarrow$ $\rightarrow$ $\checkmark$ $\bigstar$ Control Panel $\Rightarrow$ A | ĉ                           | )                |                        | P                              |  |  |  |  |
| Adjust your computer's settings                                                  |                             |                  | View by: Small icons 🔻 |                                |  |  |  |  |
| 🔠 Administrative Tools                                                           | 📑 AutoPlay                  | ł                | b E                    | Backup and Restore (Windows 7) |  |  |  |  |
| 🏘 BitLocker Drive Encryption                                                     | 💶 Color Management          |                  | ø.                     | Credential Manager             |  |  |  |  |
| 🐣 Date and Time                                                                  | Default Programs            | 📇 Device Manager |                        |                                |  |  |  |  |
| 🕫 Devices and Printers                                                           | lase of Access Center       |                  | <del>.</del>           | File Explorer Options          |  |  |  |  |
| le History                                                                       | A Fonts                     | é                | <u></u> 1              | ndexing Options                |  |  |  |  |
| 🔁 Internet Options                                                               | 🔤 Keyboard                  | (                | ) (                    | Mouse                          |  |  |  |  |
| 🙀 Network and Sharing Center                                                     | 📖 Phone and Modem           | Ă                | <b>)</b>               | Power Options                  |  |  |  |  |
| Programs and Features                                                            | 🐼 Recovery                  | 4                | <b>9</b> F             | Region                         |  |  |  |  |
| 🐻 RemoteApp and Desktop Connections                                              | 陀 Security and Maintenance  | 1                | 1                      | Sound                          |  |  |  |  |
| Speech Recognition                                                               | Storage Spaces              |                  | 3                      | Sync Center                    |  |  |  |  |
| 🗾 System                                                                         | 🛃 Taskbar and Navigation    |                  |                        | Froubleshooting                |  |  |  |  |
| 🎎 User Accounts                                                                  | 🔗 Windows Defender Firewall |                  | <b>H</b> \             | Nork Folders                   |  |  |  |  |

<image> 11. Device manager location image

- c. Check the "Other devices" item has a device that starts with the word "u-Nova".
  - If the device does not appear in the list, check the connection between the camera and the PC.

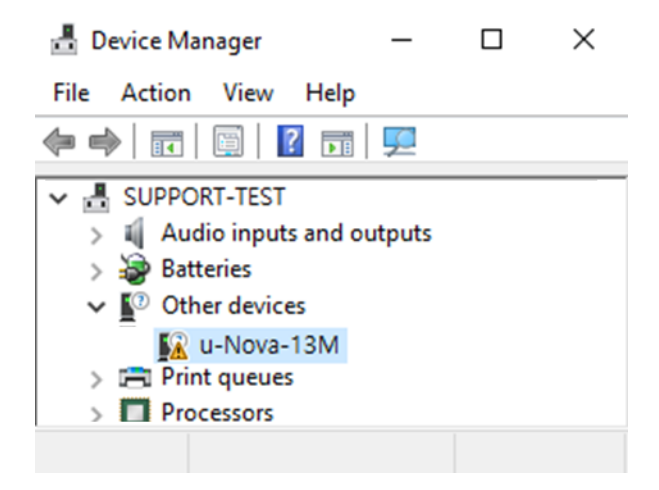

<image> 12. u-Nova driver warning image

d. Right-click on "u-Nova" and click [Update driver].

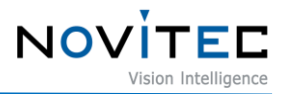

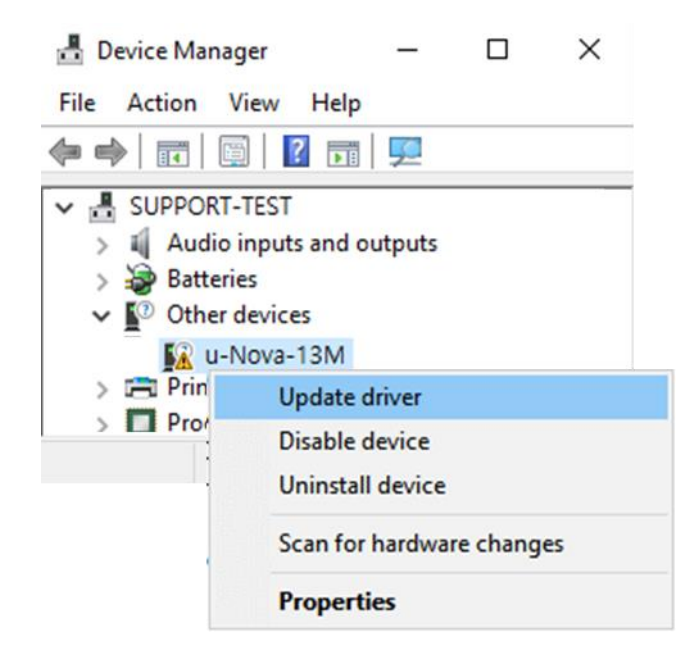

<image> 13. Update driver image

e. Click [Browse my computer for drivers].

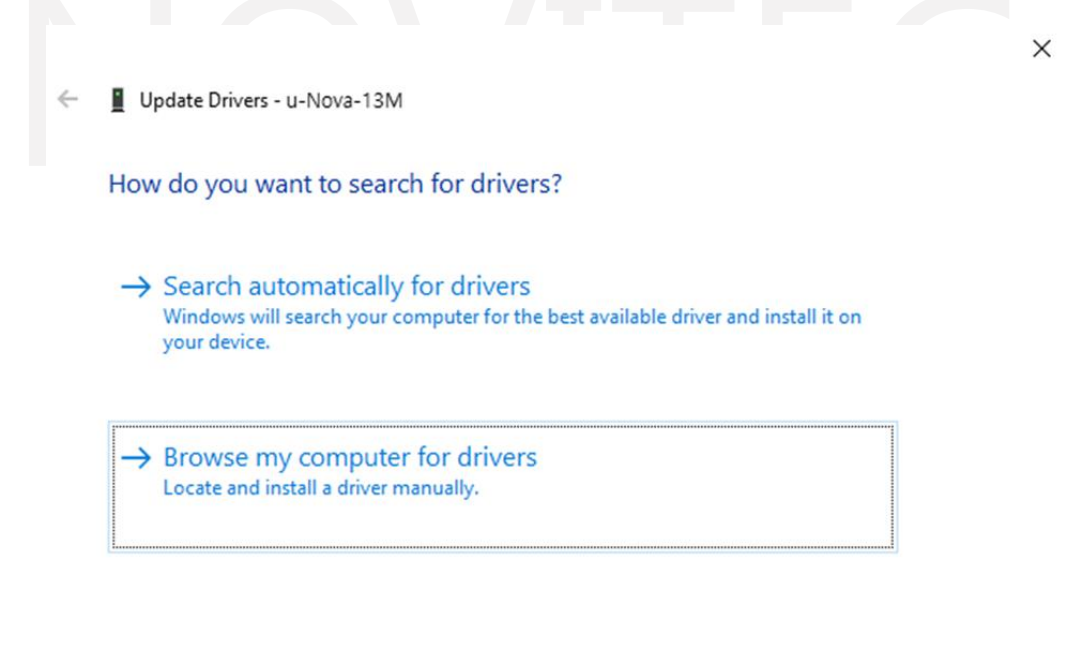

Cancel

<image> 14. Manually select driver location image

f. Click [Browse...].

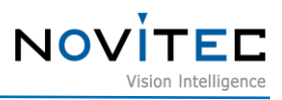

 $\times$ 

|    | ←          | Update Drivers - u-Nova-13M                                                                                                    |  |
|----|------------|----------------------------------------------------------------------------------------------------|--|
|    |            | Browse for drivers on your computer                                                                                                    |  |
|    |            | Search for drivers in this location:          C:\Users\Novitec\Documents       >         Include subfolders                                                                               |  |
|    |            | → Let me pick from a list of available drivers on my computer<br>This list will show available drivers compatible with the device, and all drivers in the<br>same category as the device. |  |
|    |            | Next Cancel                                                                                                    |  |
|    |            | <image/> 15. Choose driver location image                                                                                                    |  |
| g. | Select dri | vers from the folder where the user installed the SDK and click [OK].                                                                                                    |  |
|    | Default p  | path : Desktop₩This PC₩Local Disk (C:)₩Program Files (x86)₩Novitec₩u-Nova                                                                                                    |  |

SDK₩drivers₩win10₩x64

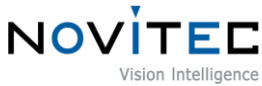

| Browse For Folder                                                                                                    | ×                                                                                                    |
|----------------------------------------------------------------------------------------------------|----------------------------------------------------------------------------------------------------|
| Select the folder that contains drivers for yo                                                                                                    | our hardware.                                                                                                    |
| Select the folder that contains drivers for your<br>Desktop<br>Local Disk (C:)<br>Local Disk (C:) | Image: control of the second second seco                                                                                                    |
|                                                                                                    | Next Cancel                                                                                                    |
|                                                                                                    | Browse For Folder<br>Select the folder that contains drivers for ye<br>Desktop<br>This PC<br>Local Disk (C:)<br>Desktop<br>Local Disk (C:)<br>Desktop<br>Local Disk (C:)<br>Desktop<br>Local Disk (C:)<br>Novitec<br>Select the folder<br>Novitec<br>Select the folder<br>Select the folder<br>Selec |

<image> 17. Complete driver location selection image

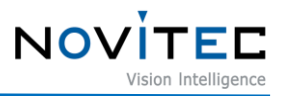

i. Click [Close] to finish updating the driver.

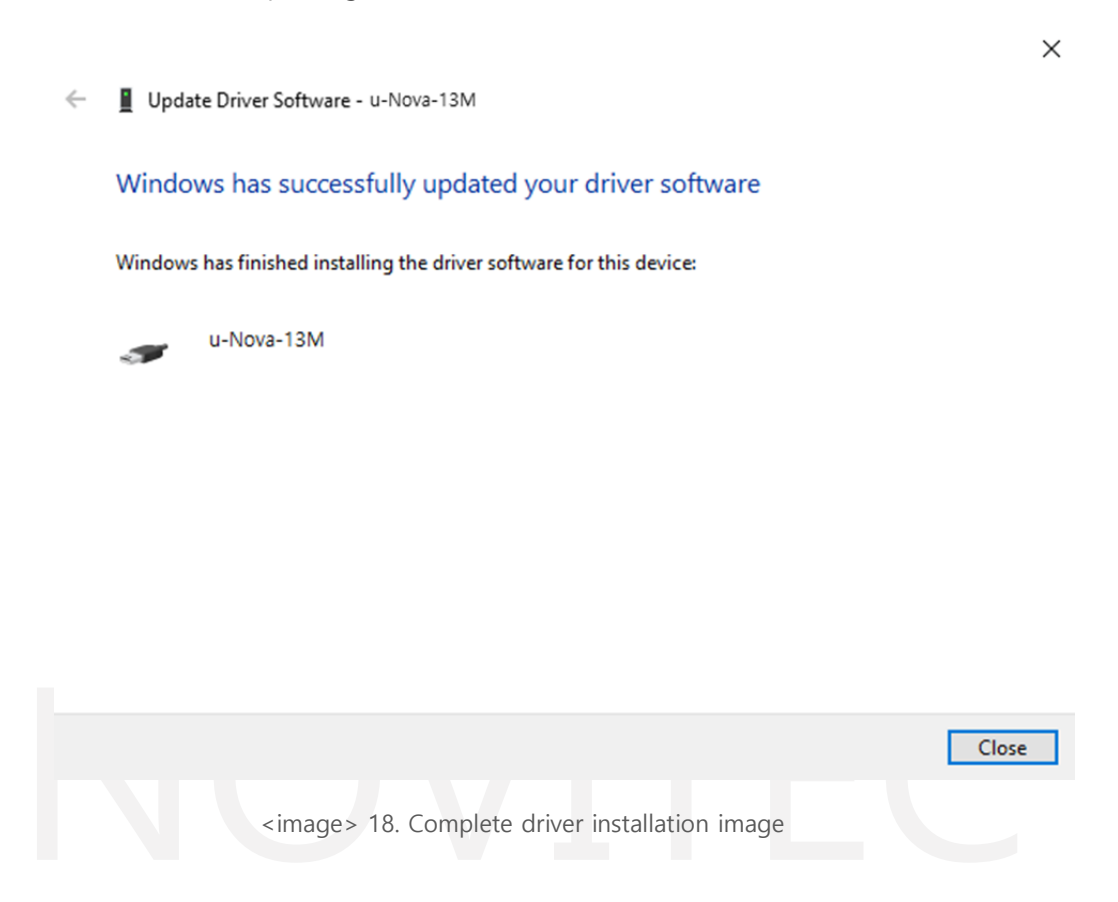

j. In the "Device Manager", check that the warning mark on the camera has disappeared.

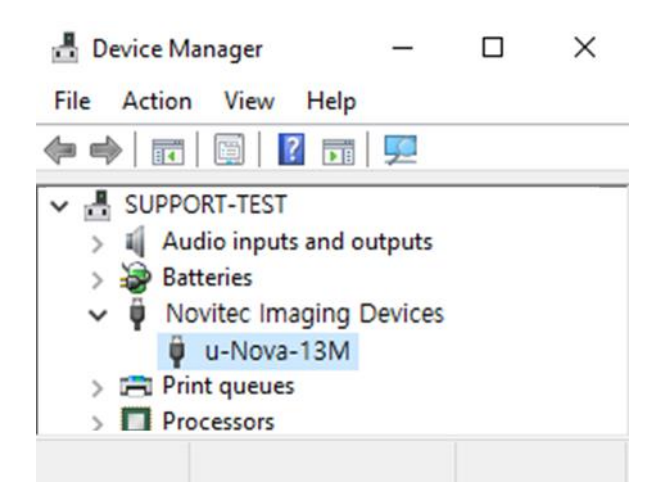

<image> 19. Driver recognized normally image

#### 5.4. Launch Viewer

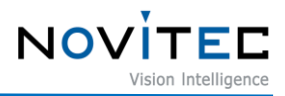

3 ways to launch the camera viewer.

- Click the shortcut icon of "Novitec Camera Viewer" on the desktop.
- Click Novitec "Novitec Camera Viewer" in the Windows Start menu.
- Go to the path below in the File Explorer and run the NvtCameraViewer.exe.
  - Default path : C:₩Program Files (x86)₩Novitec₩u-Nova SDK₩bin₩x86

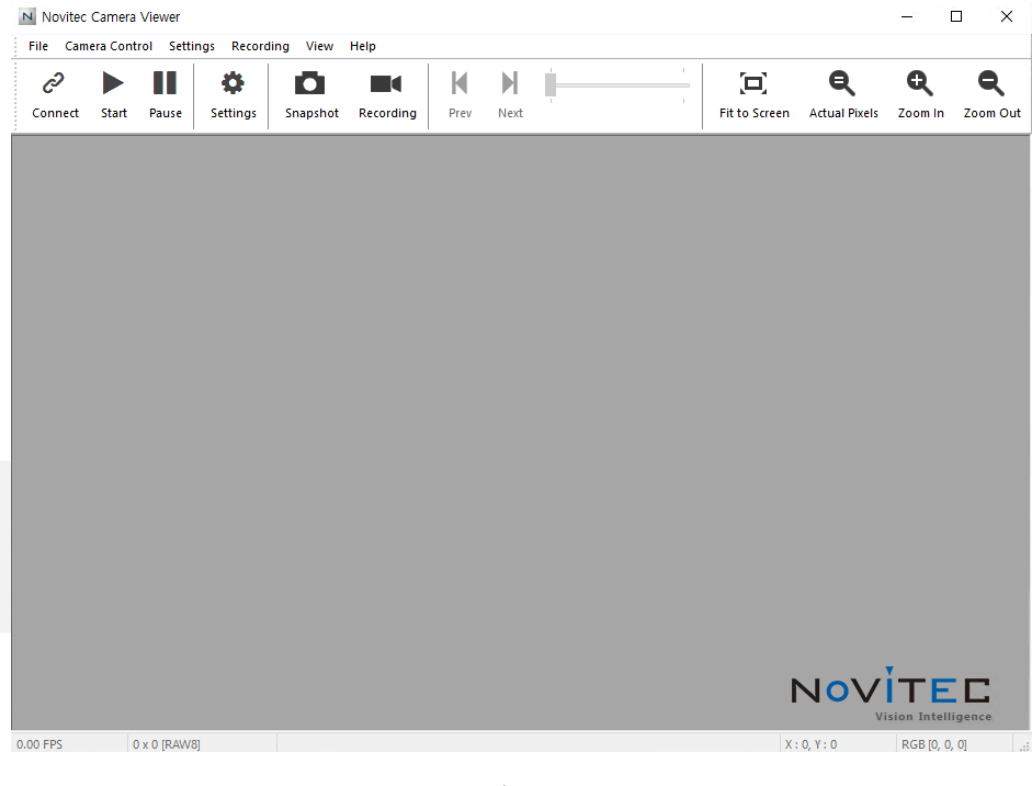

<image> 20. Launch viewer image

#### 5.5. Connect the Camera

To use the camera, the user must connect the camera to the viewer.

a. Click [Connect] at the top of the viewer.

| Novited  | Camera    | Viewer    |             |           |           |      |      |   |   |               |               | -       | □ ×      |
|----------|-----------|-----------|-------------|-----------|-----------|------|------|---|---|---------------|---------------|---------|----------|
| File Cam | iera Cont | rol Setti | ings Record | ling View | Help      |      |      |   |   |               |               |         |          |
| õ        |           |           | <b>¢</b>    | O         |           | M    |      | - | 1 |               | Q             | Q       | Q        |
| Connect  | Start     | Pause     | Settings    | Snapshot  | Recording | Prev | Next |   |   | Fit to Screen | Actual Pixels | Zoom In | Zoom Out |

<image> 21. Connect the Camera image

b. Check the model name and serial number of the camera connected to the PC, select the camera in the list, and click [Connect].

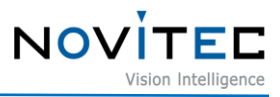

 $\times$ 

#### Camera Selection

| Index | Model Name     | Serial Number | Firmware    |
|-------|----------------|---------------|-------------|
| 0     | u-Nova-13M     | DOJ10865      | 0.9.0.34    |
|       |                |               |             |
|       |                |               |             |
|       |                |               |             |
|       |                |               |             |
|       |                |               |             |
|       |                |               |             |
|       |                |               |             |
|       |                |               |             |
|       |                |               |             |
| Upda  | te device list | Conr          | nect Cancel |

<image> 22. Select camera image

# c. Check that [Connect] at the top is activated in blue

| 1 | Novitec  | Camera   | Viewer   |             |           |           |      |      |  |     |               |               | _       | o x      |
|---|----------|----------|----------|-------------|-----------|-----------|------|------|--|-----|---------------|---------------|---------|----------|
| 1 | File Cam | era Cont | rol Sett | ings Record | ling View | Help      | 1    |      |  | . 1 |               |               |         |          |
|   | Ċ        |          |          | <b>\$</b>   |           |           | M    |      |  | _   |               | ę             | Q       | Q        |
|   | Connect  | Start    | Pause    | Settings    | Snapshot  | Recording | Prev | Next |  |     | Fit to Screen | Actual Pixels | Zoom In | Zoom Out |

<image> 23. Status of Connect after camera selection image

# 5.6. Get the Image

Click [Start] at the top of the viewer to check the image.

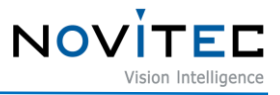

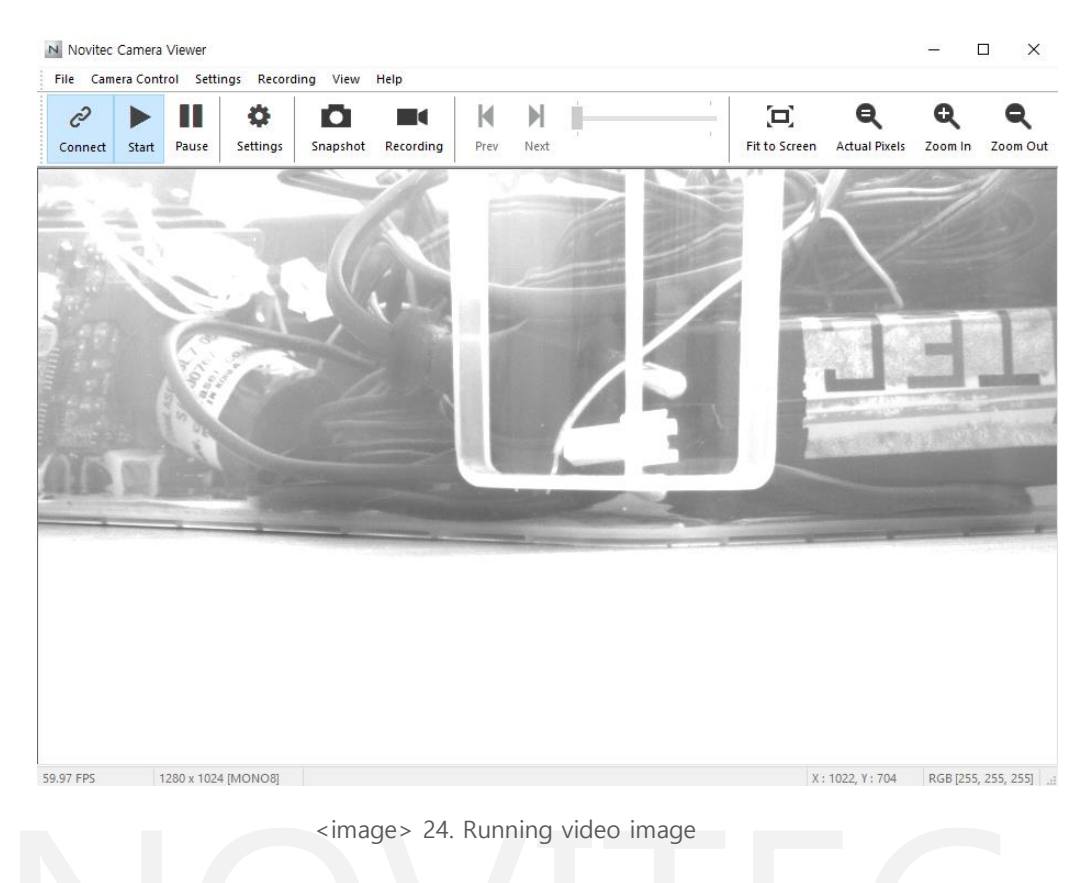

## 6. Physical Interface

#### 6.1. Power/Voltage

The USB3.0 connector provides a power connection between the camera and the PC.

The ideal input voltage is 5V DC.

To power the camera, the interface card must be connected to the PC's power supply.

#### 6.2. USB3.0 Connector

The USB 3.0 Micro-B jack is equipped with two M2 screwholes for secure connection.

Pin assignments conform to the USB 3.0 Micro-B standard.

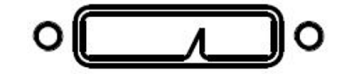

<image> 25. USB3.0 Micro-B image

6.3. GPIO Connector

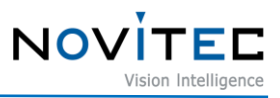

The camera is equipped with a 4-pin GPIO connector on the back of the case for using external triggers or lights.

Refer to the diagram for the number of each pin.

| Diagram | Pin | Function   | Description                                               |
|---------|-----|------------|-----------------------------------------------------------|
|         | 1   | Trigger In | Trigger Input<br>(Low voltage: 0~0.8V / High level: 2~5V) |
|         | 2   | Strobe Out | Strobe Output (3.3V LVTTL)                                |
|         | 3   | GP Out     | General purpose output (3.3V LVTTL)                       |
|         | 4   | GND        | TTL Ground                                                |

<Table> 1. GPIO Connector table

# 7. Troubleshooting

#### 7.1. Upgrading Camera Firmware

Users can download the latest version of firmware from Novitec website.

- a. Go to u-Nova product page on Novitec website.
  - u-Nova product page : https://www.novitec.co.kr/sub/view.php?idx=26

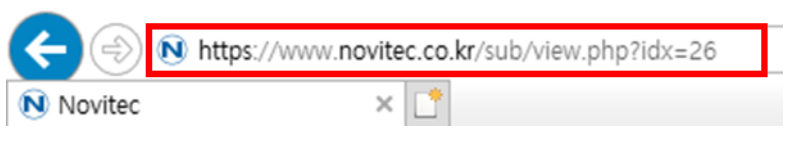

<image> 26. Enter the product page address image

b. Click [Download] of Firmware in the download field at the bottom.

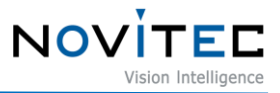

#### **Download**

| Catalogue | Detailed Product Information                  | 速 Download |
|-----------|-----------------------------------------------|------------|
| Drawing   | Detailed Product Drawing and CAD file         | 🛃 Download |
| Manual    | Downloadable product Manual                   | 🛃 Download |
| SDK       | Downloadable Product Software Development Kit | 🛃 Download |
| Firmware  | Download Latest Product Firmware              | 🛃 Download |

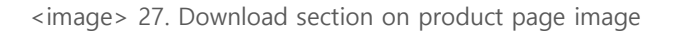

c. Click [Download] of MV\_u-Nova Firmware to download the firmware file.

| Catalogue               | Drawing   | Manual   | SDK    | Firmware   |
|-------------------------|-----------|----------|--------|------------|
| Machine Vision          | 2D vision | <b>~</b> | Search |            |
| 1<br>MV_u-Nova Firmware |           |          |        | 🚽 Download |
|                         |           | ≪        |        |            |
|                         |           |          |        |            |

- d. Go to the path below in the File Explorer and run the NvtFirmwareUpdator.exe.
  - Default Path : C:\Program Files (x86)\Novitec\u-Nova SDK\bin\x86

| -   🛃 🔒 🚽                                    |          |             | Manage              | x86 |                   |   | -                 |          |
|----------------------------------------------|----------|-------------|---------------------|-----|-------------------|---|-------------------|----------|
| File Home                                    | Share    | View        | Application Tools   |     |                   |   |                   | ~ ?      |
| $\leftrightarrow$ $\rightarrow$ $\checkmark$ | « No     | vitec > u-N | lova SDK → bin → x8 | 36  | ~                 | Ō |                   |          |
| 1.0.1                                        |          | Name        | ^                   |     | Date modified     |   | Туре              | Size     |
| Quick access                                 |          | Driver      | Installer32         |     | 2/4/2016 3:52 PM  | I | Application       | 12 KB    |
|                                              | <i>ж</i> | 🚳 Novite    | ecCameraAPI_C.dll   |     | 1/24/2018 10:36 # | M | Application exten | 25 KB    |
| Downloads                                    | *        | Novite      | ecCameraAPI_Cd.dll  |     | 1/24/2018 10:34 # | M | Application exten | 64 KB    |
| Documents                                    | *        | 🚳 Novite    | ecCameraAPI_CLR.dll |     | 6/25/2018 6:27 PI | N | Application exten | 85 KB    |
| Pictures                                     | *        | NvtCa       | meraAPI.dll         |     | 6/25/2018 6:27 PI | N | Application exten | 2,187 KB |
| 👌 Music                                      |          | N NvtCa     | imeraViewer         |     | 6/25/2018 6:29 PI | N | Application       | 953 KB   |
| 😽 Videos                                     |          | 🚜 NvtFir    | mwareUpdator        |     | 2/6/2015 3:44 PM  | I | Application       | 97 KB    |
| This PC                                      |          | 🤹 usbvie    | 2W                  |     | 2/6/2015 3:44 PM  |   | Application       | 83 KB    |

<image> 29. Location of the firmware updater image

e. Click [...] of "2. 펌웨어 파일 선택".

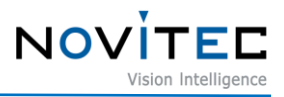

| Index   | Model    |        | S/    | /N   | F/W Ver. |  |  |  |  |
|---------|----------|--------|-------|------|----------|--|--|--|--|
| 0       | u-Nova-  | 13M    | D     | OJ10 | 0.9.0.34 |  |  |  |  |
|         |          |        |       |      |          |  |  |  |  |
|         |          | ال     | 로규치   |      |          |  |  |  |  |
| - 21010 |          |        |       |      |          |  |  |  |  |
| 펌웨어     | 파일 전력    | 1      |       |      |          |  |  |  |  |
|         | F        |        |       |      |          |  |  |  |  |
| . 입네이   | <u> </u> |        | ndate |      |          |  |  |  |  |
| opdate  |          |        |       |      |          |  |  |  |  |
| 신영 상    | -11      |        |       |      |          |  |  |  |  |
|         |          |        |       |      |          |  |  |  |  |
| 시간      |          | 상태     | 78.11 |      |          |  |  |  |  |
| 22-02-7 | 22 11:4  | 가메다 폭독 | 생신    |      |          |  |  |  |  |
|         |          |        |       |      |          |  |  |  |  |
|         |          |        |       |      |          |  |  |  |  |
|         |          |        |       |      |          |  |  |  |  |
|         |          |        |       |      |          |  |  |  |  |

<image> 30. Choose firmware file location image

f. Select the downloaded firmware file of u-Nova and click [Open].

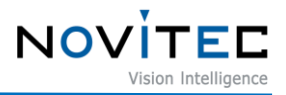

| · → • ↑ 🖊      | > Th   | is PC → Downloads               | 5 V               | 🔎 Search Down       | loads  |
|----------------|--------|---------------------------------|-------------------|---------------------|--------|
| Organize 🔻 Nev | v fold | er                              |                   | :==<br>:==<br>:==   | - 🔳 🕻  |
| Quick access   | Â      | Name<br>~ A long time ago (1) — | Date modified     | Туре                | Size   |
| 🕂 Downloads 🤉  | e      | NvtFX3Camera_0.9.0.34           | 9/21/2018 4:45 PM | Disc Image File     | 153 KI |
| Documents      | •      |                                 |                   |                     |        |
|                | File n | ame: NvtFX3Camera 0.9.0.34      |                   | Firmware files(*.in | na) ~  |

<image> 31. Choose firmware file image

g. Select the camera to update firmware in "1. 카메라 선택" and Click [Update] in "3. 업데이트".

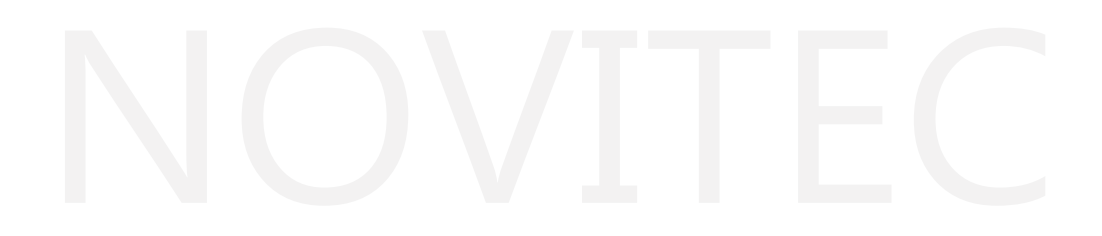

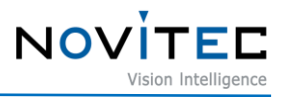

| IIIGCA        | Model    |                 | S/N       | F/W Ver. |  |
|---------------|----------|-----------------|-----------|----------|--|
| 0             | u-Nova-  | 13M             | DOJ10     | 0.9.0.34 |  |
|               |          |                 |           |          |  |
|               |          |                 |           |          |  |
|               |          | 새로고?            | 침         |          |  |
| . 펌웨어         | 파일 선택    | 1               |           |          |  |
| C:₩Users      | ₩novitec | #Downloads#Nvt  | FX3Camera |          |  |
| . 업데이!        | Ē        |                 |           |          |  |
|               |          | Update          | 9         |          |  |
| 진행 상태         | н        |                 |           |          |  |
| 200           |          |                 |           |          |  |
| 1171          |          | ALEU            |           |          |  |
| 시간<br>22-02-2 | 2 1/1-0  | 경대<br>카메라 모로 개시 |           |          |  |
| 22-02-2       | 5 14.0   | 71114 44 82     |           |          |  |
|               |          |                 |           |          |  |
|               |          |                 |           |          |  |
|               |          |                 |           |          |  |
|               |          |                 |           |          |  |

<image> 32. Select camera and start update image

h. Check the cautions in the warning window and click [확인].

| NvtFirmwareUpdator                                                    | Х |
|-----------------------------------------------------------------------|---|
| · 펌웨어 업데이트를 시작합니다. 진행이 완료 될때 까지 카메라<br>전원을 해제하거나, 프로그램을 강제로 종료하지 마세요. |   |
| 확인                                                                    |   |
|                                                                       |   |

<image> 33. Firmware update warning image

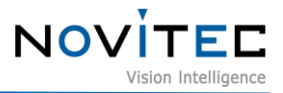

i. When the firmware update is complete, click [확인].

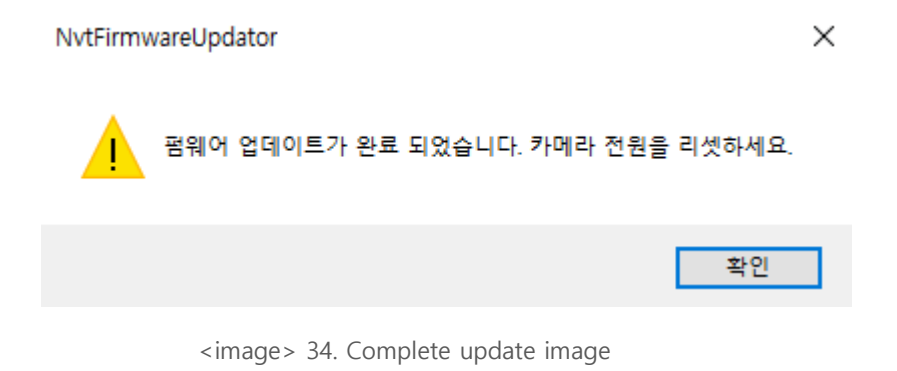

j. Click [확인] to exit the updater.

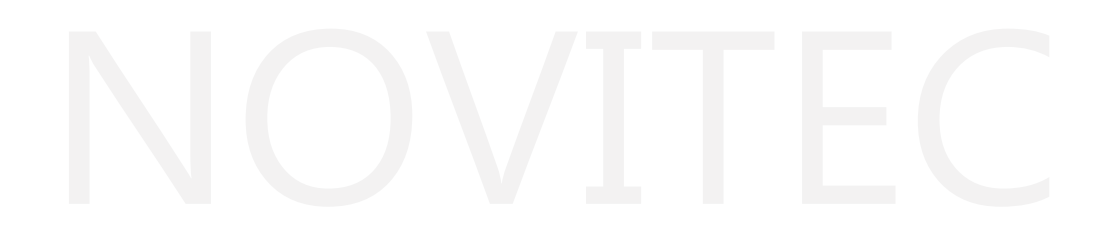

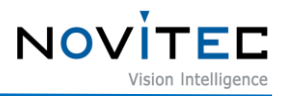

| Index<br>0                                              | Model     | 12M              | S/N        | F/W Ver.       |   |
|---------------------------------------------------------|-----------|------------------|------------|----------------|---|
| 0                                                       | u-NOVa-   | 15141            | 00110      | 0.9.0.54       |   |
|                                                         |           | 새로고칭             |            |                |   |
| 펌웨어                                                     | 파일 선택     | 4                |            |                |   |
| ec₩Do                                                   | wnloads₩I | NvtFX3Camera_0.9 | .0.34.img  |                |   |
| 9110                                                    | E         |                  |            |                |   |
|                                                         | -         | Undate           |            |                |   |
| Update                                                  |           |                  |            |                |   |
| 진행 상태                                                   |           |                  |            |                |   |
|                                                         |           |                  |            |                |   |
| 시간                                                      |           | 상태               |            |                | ^ |
| 22-02-2                                                 | 23 14:0   | Write firmware - | addr: 25a0 | ), length: 512 |   |
| 22-02-23 14:0 Write firmware - addr: 25c00, length: 512 |           |                  |            |                |   |
| 22-02-23 14:0 Write firmware - addr: 25e00, length: 512 |           |                  |            |                |   |
| 22-02-23 14:0 Write firmware - addr: 26000, length: 512 |           |                  |            |                |   |
| 22-02-23 14:0 Write firmware - addr: 260a0, length: 160 |           |                  |            |                |   |
| 22-02-23 14:0 펌웨어 업데이트 완료                               |           |                  |            |                |   |
|                                                         |           |                  |            |                | ¥ |

<image> 35. Program after completion image

k. Reconnect the camera's power cable.

#### 7.2. System Error: MSVCR110.dll & mfc110u.dll

If a system error of "MSVCR110.dll" or "mfc110u.dll" occurs when running the firmware updator, follow the steps below.

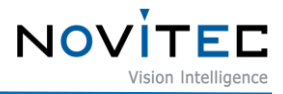

|    | 1                | NvtFirmwa  | reUpdator.exe - ㅅ               | 스템 오류                      |                         | ×  |
|----|------------------|------------|---------------------------------|----------------------------|-------------------------|----|
|    |                  | 8          | mfc110u.dll이(가) 없<br>뱀을 다시 설치하면 | 어 코드 실행을 진형<br>이 문제가 해결될 수 | 행할 수 없습니다. 프<br>← 있습니다. | 로그 |
|    |                  |            |                                 |                            | 확                       | 인  |
|    |                  |            | <image/> 36. m                  | nfc110u.dll error ir       | nage                    |    |
|    | r                | NvtFirmwa  | reUpdator.exe - ㅅ               | 스템 오류                      |                         | ×  |
|    |                  |            | MSVCR110.dll이(가)<br>그램을 다시 설치하던 | 없어 코드 실행을 진<br>면 이 문제가 해결될 | 인행할 수 없습니다.<br>수 있습니다.  | 프로 |
|    |                  |            |                                 |                            | <u>्</u>                | 2  |
|    |                  |            | <image/> 37. MS                 | SVCR110.dll error          | image                   |    |
| a. | Right-click on " | This PC" i | n File Explorer a               | nd click [Proper           | ties].                  |    |

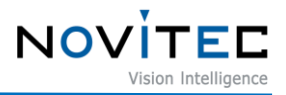

|                                                                                                    | 📙 🖬 🖬 red                                                                                                  | ist                                                      |                                                       |               |
|----------------------------------------------------------------------------------------------------|----------------------------------------------------------------------------------------------------|----------------------------------------------------------|-------------------------------------------------------|---------------|
| File                                                                                                    | Home                                                                                                    | Share                                                    | View                                                  |               |
| $\leftarrow \rightarrow$                                                                                                    | · 🛧 📙                                                                                                    | « Pro                                                    | ogram Files (x86)                                     | > Novite      |
| <ul> <li>✓ <i>★</i> Q</li> <li>■</li> <li>↓</li> <li>●</li> <li>●</li></ul> | uick access<br>Desktop<br>Downloads<br>Documents<br>Pictures<br>Music<br>Videos                            | * * * *                                                  | Name<br>過 vcredist_xi<br>過 vcredist_xi                | ^<br>54<br>36 |
|                                                                                                    |                                                                                                    |                                                          |                                                       |               |
| > 💻                                                                                                    | Expand                                                                                                    |                                                          |                                                       |               |
| → <u> </u>                                                                                                    | Expand<br>Manage                                                                                           | <u>.</u>                                                 |                                                       |               |
| ז <u>י</u> ייי <<br>ו יייייייייייייייייייייייייייייייי                                                                                                    | Expand<br>Manage<br>Pin to St                                                                              | tart                                                     |                                                       |               |
| > <u> </u> <<br>> <b> </b>                                                                                                    | Expand<br>Manage<br>Pin to St<br>Map net                                                                   | tart                                                     | drive                                                 |               |
| > 📃 <<br>> €                                                                                                    | Expand<br>Manage<br>Pin to St<br>Map net<br>Open in                                                        | tart<br>twork o                                          | drive<br>vindow                                       |               |
| T <u></u> <<br>T € <                                                                                                    | Expand<br>Manage<br>Pin to St<br>Map net<br>Open in<br>Pin to Q                                            | tart<br>twork o<br>new w<br>uick ad                      | drive<br>vindow<br>ccess                              |               |
| T <u></u> <<br>1 € <                                                                                                    | Expand<br>Manage<br>Pin to St<br>Map net<br>Open in<br>Pin to Q<br>Disconn                                 | tart<br>twork o<br>new w<br>uick ad                      | drive<br>vindow<br>ccess<br>twork drive               |               |
| T <u></u> <<br>1 € <                                                                                                    | Expand<br>Manage<br>Pin to St<br>Map net<br>Open in<br>Pin to Q<br>Disconn<br>Add a ne                     | tart<br>twork o<br>new w<br>uick ad<br>ect net<br>etwork | drive<br>vindow<br>ccess<br>twork drive               |               |
| ↓     ↓       ↓     ↓                                                                                                    | Expand<br>Manage<br>Pin to St<br>Map net<br>Open in<br>Pin to Q<br>Disconn<br>Add a ne                     | tart<br>twork o<br>new w<br>uick ad<br>ect net<br>etwork | drive<br>vindow<br>ccess<br>twork drive<br>: location |               |
| ►  ►                                                                                                    | Expand<br>Manage<br>Pin to St<br>Map net<br>Open in<br>Pin to Q<br>Disconn<br>Add a ne<br>Delete<br>Rename | tart<br>twork o<br>new w<br>uick ad<br>ect net<br>etwork | drive<br>vindow<br>ccess<br>twork drive<br>location   |               |

<image> 38. This PC properties image

#### b. Check if the "System type" in the Device specifications is 64-bit(x64) or 32-bit(x86).

System type 64-bit operating system, x64-based processor

<image> 39. System type image

- c. Go to the path below in the File Explorer
  - Default Path : C:\Program Files (x86)\Novitec\u-Nova SDK\redist

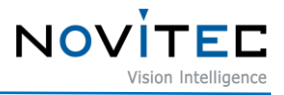

| 📙   🛃 📙 🖛   redist       |                        |                  | -           | п×       |
|--------------------------|------------------------|------------------|-------------|----------|
| File Home Sha            | re View                |                  |             | ~ ?      |
| ← → ~ ↑ <mark>-</mark> « | Novitec 🔹 u-Nova SDK 🔅 | redist ッ ひ       |             |          |
|                          | Name                   | Date modified    | Туре        | Size     |
| Culck access             | 😸 vcredist_x64         | 2/6/2015 8:09 PM | Application | 7,026 KB |
| Desktop                  | vcredist_x86           | 2/6/2015 8:09 PM | Application | 6,408 KB |

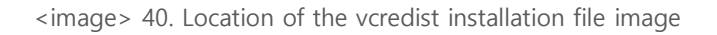

- d. If the PC is 32-bit(x86), install "vcredist\_x86.exe", and if the PC is 64-bit(x64), install both "vcredist\_x86.exe" and "vcredist\_x64.exe".
  - PC 32bit-vcredist\_x86
  - PC 64bit-vcredist\_x86 & vcredist\_x64

#### 7.3. Check the Version of the USB Port

If the version of the USB port to which the camera is connected is lower than 3.0, the camera may not operate normally.

- a. Go to the path below in the File Explorer and run usbview.exe.
  - Default Path : C:\Program Files (x86)\Novitec\u-Nova SDK\bin\x86

| 📊   🛃 🚽 🗸 🗸     |                                 |                    | -                 |          |
|-----------------|---------------------------------|--------------------|-------------------|----------|
| File Home Share | View                            |                    |                   | ~ 🕐      |
| ← → • ↑ 📙 « No  | vvitec → u-Nova SDK → bin → x86 | ٽ ~                |                   |          |
| A               | Name                            | Date modified      | Туре              | Size     |
| V TOUICK access | DriverInstaller32               | 2/4/2016 3:52 PM   | Application       | 12 KB    |
| Desktop 🖈       | NovitecCameraAPI_C.dll          | 1/24/2018 10:36 AM | Application exten | 25 KB    |
| 🕂 Downloads 🖈   | NovitecCameraAPI_Cd.dll         | 1/24/2018 10:34 AM | Application exten | 64 KB    |
| 🔮 Documents 🖈   | NovitecCameraAPI_CLR.dll        | 6/25/2018 6:27 PM  | Application exten | 85 KB    |
| 📰 Pictures 🛛 🖈  | NvtCameraAPI.dll                | 6/25/2018 6:27 PM  | Application exten | 2,187 KB |
| 👌 Music         | N NvtCameraViewer               | 6/25/2018 6:29 PM  | Application       | 953 KB   |
| Videos          | 🚜 NvtFirmwareUpdator            | 2/6/2015 3:44 PM   | Application       | 97 KB    |
|                 | 🤧 usbview                       | 2/6/2015 3:44 PM   | Application       | 83 KB    |
| > 🔄 This PC 🗸 🗸 |                                 |                    |                   | _        |
| 8 items         |                                 |                    |                   |          |

<image> 41. Location of the usbview image

b. Select "DeviceConnected : u-Nova" from the list on the left.

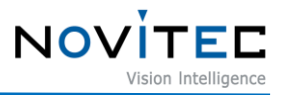

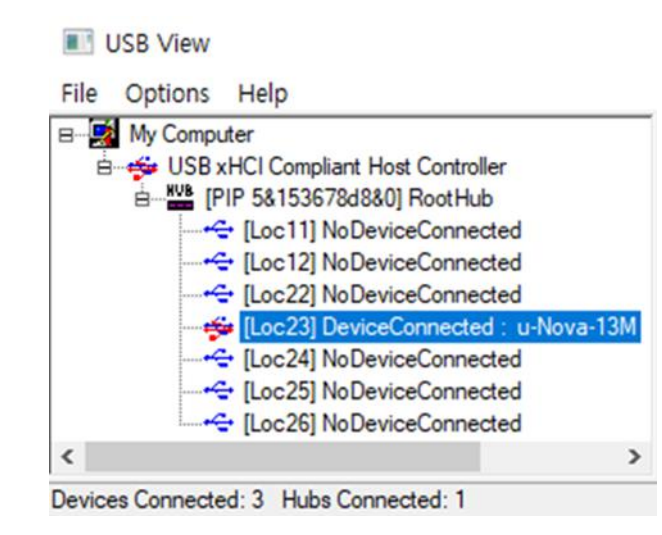

<image> 42. DeviceConnected image

- c. Check the USB version by looking at the bcdUSB in the content on the right.
  - 0x0300 : USB3.0
  - 0x0310 : USB3.1
  - 0x0200 : USB2.0

| Device Descriptor:  |        |     |  |
|---------------------|--------|-----|--|
| bedUSB:             | 0x0300 |     |  |
| bDeviceClass:       | 0x00   |     |  |
| bDeviceSubClass:    | 0x00   |     |  |
| bDeviceProtocol:    | 0x00   |     |  |
| bMaxPacketSize0:    | 0x09   | (9) |  |
| idVendor:           | 0x2B00 |     |  |
| idProduct:          | 0xF003 |     |  |
| bcdDevice:          | 0x0000 |     |  |
| iManufacturer:      | 0x01   |     |  |
| 0x0409: "NOVITEC"   |        |     |  |
| iProduct:           | 0x02   |     |  |
| 0x0409: "u-Nova-13M |        |     |  |
|                     |        |     |  |

<image> 43. Check bcdUSB version image

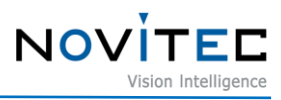

# 8. Image Table of Contents

| <image/> 1. Enter the website address image                 | 6  |
|-------------------------------------------------------------|----|
| <image/> 2. Click Machine Vision Image                      | 6  |
| <image/> 3. Click 2D vision image                           | 7  |
| <image/> 4. Camera list image                               | 7  |
| <image/> 5. Download section on product page image          | 7  |
| <image/> 6. SDK download window image                       | 8  |
| <image/> 7. Installation Startup Image                      | 8  |
| <image/> 8. License agreement image                         | 9  |
| <image/> 9. Choose Install location image                   | 10 |
| <image/> 10. Installation finish image                      | 11 |
| <image/> 11. Device manager location image                  | 12 |
| <image/> 12. u-Nova driver warning image                    | 12 |
| <image/> 13. Update driver image                            | 13 |
| <image/> 14. Manually select driver location image          | 13 |
| <image/> 15. Choose driver location image                   | 14 |
| <image/> 16. Driver path image                              | 15 |
| <image/> 17. Complete driver location selection image       |    |
| <image/> 18. Complete driver installation image             | 16 |
| <image/> 19. Driver recognized normally image               |    |
| <image/> 20. Launch viewer image                            |    |
| <image/> 21. Connect the Camera image                       | 17 |
| <image/> 22. Select camera image                            |    |
| <image/> 23. Status of Connect after camera selection image |    |
| <image/> 24. Running video image                            | 19 |
| <image/> 25. USB3.0 Micro-B image                           | 19 |
| <image/> 26. Enter the product page address image           | 20 |
| <image/> 27. Download section on product page image         | 21 |
| <image/> 28. Firmware download window image                 | 21 |
| <image/> 29. Location of the firmware updater image         | 21 |
| <image/> 30. Choose firmware file location image            | 22 |
| <image/> 31. Choose firmware file image                     | 23 |
| <image/> 32. Select camera and start update image           | 24 |
| <image/> 33. Firmware update warning image                  | 24 |
| <image/> 34. Complete update image                          | 25 |
| <image/> 35. Program after completion image                 | 26 |
| <image/> 36. mfc110u.dll error image                        | 27 |
| <image/> 37. MSVCR110.dll error image                       | 27 |

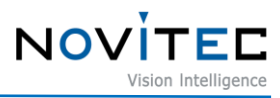

| <image/> 38. This PC properties image                         | 28 |
|---------------------------------------------------------------|----|
| <image/> 39. System type image                                | 28 |
| <image/> 40. Location of the vcredist installation file image |    |
| <image/> 41. Location of the usbview image                    |    |
| <image/> 42. DeviceConnected image                            |    |
| <image/> 43. Check bcdUSB version image                       |    |

# 9. Table of Contents

| <table> 1. GPIO Connector table</table>   | e |
|-------------------------------------------|---|
| <table> 2. Revision History table</table> | e |

# 10. Revision History

| Date       | Version | Description     | SDK / Firmware Version |
|------------|---------|-----------------|------------------------|
| 2022.01.14 | V1.0    | Initial Version |                        |

<Table> 2. Revision History table

# 11. Contacting Us

- Address : 30-18, Baekjegobun-ro 39-gil, Songpa-gu, Seoul, South-Korea
- Tel : +82-70-7122-1000
- Fax : +82-70-7159-1315
- Website : http://www.novitec.co.kr
- Email : Technical support support@novitec.co.kr
   Sales Inquiries sales@novitec.co.kr